## 6 AUGUSTUS 2024

## **QUICKSTAGE** HANDLEIDING COÖRDINATOR

WISA SCHOOLWARE Abdij Vlierbeek - Leuven

# Inhoudsopgave

| Inleiding1                        |
|-----------------------------------|
| Administratie2                    |
| Toegang2                          |
| Mobiele app5                      |
| Importeren van gegevens5          |
| Stagedossier aanmaken12           |
| Documenten genereren              |
| Rapportering15                    |
| Dagdagelijkse leerlingenopvolging |
| Opleiding                         |
| Agenda16                          |
| Verslagen                         |
| Leerlingenbeoordeling19           |
| Evaluaties                        |

### INLEIDING

Met Quickstage kan je werkplekleren online beheren. Van administratie tot zelfevaluatie. Zo ontstaat er een echte dialoog tussen werkplek en schoolbank. De Quickstage applicatie kan je indelen in drie grote luiken. Een administratief gedeelte, een dagdagelijkse leerlingen opvolging en een leerlingen beoordeling.

Dit document vormt een beknopte handleiding voor het gebruik van Quickstage. Het legt de basiswerking en de basismogelijkheden van het programma summier uit zodat een gebruiker in een mum van tijd zijn/haar weg vindt. De mogelijkheden van het programma zijn enorm uitgebreid. Dit document gaat voorbij aan het overgrote deel van al deze mogelijkheden. Voor gedetailleerde informatie verwijzen we naar de geïntegreerde Help-functie in Quickstage zelf. Deze 'Hulp nodig?' knop is op elke pagina beschikbaar om gebruikers wegwijs te maken op de betreffende pagina. Dit bevat links naar andere onderwerpen waarop je kan doorklikken. Uiteraard is er ook altijd de mogelijkheid een ticket in te sturen naar de helpdesk. Op die manier kom je bij ons terecht met al je vragen en opmerkingen.

## **ADMINISTRATIE**

### TOEGANG

Je beheert volledig zelf wie toegang krijgt tot het systeem. Zo kan je de personeelsleden van de school toegang geven en op personeelsniveau instellen welke rechten zij toegediend krijgen. Je kan ervoor kiezen de leerlingen toegang te geven. Tenslotte kan je de mentoren toegang geven. Dit via het bedrijvenportaal. Indien de betrokken personen enkel evaluaties dienen in te vullen, kan dit ook met een uitnodiging via mail en hebben zij hier geen gebruiker voor nodig. Om de agenda te raadplegen, activiteiten te melden, verslagen in te vullen of afwezigheden te melden, hebben zij wel een eigen log in nodig.

Bij de start van Quickstage krijgt enkel de schoolverantwoordelijke toegang tot Quickstage. Deze persoon kan dan andere mensen toegang geven en op zijn/haar beurt kunnen deze personen verder toegang geven aan andere mensen, mits de juiste rechten te bezitten.

Gebruikers kunnen worden aangemaakt en de rechten kunnen worden aangepast via Administratie – Login beheer. Het aanmaken gebeurt door achter de betreffende persoon zijn/haar naam op het groen plusje te klikken of bovenaan op 'Login aanmaken voor alle personeelsleden' te klikken en meteen alle personeelsleden een gebruiker te geven. Zowel personeelsleden, leerlingen als mentoren dienen vooraf te worden ingegeven in het systeem zodat er ook degelijk een naam en mailadres gekoppeld kan worden aan het account. Zie hoofdstuk 'gegevens importeren' hieronder. Verder kan je onder 'Login beheer' de accounts, deactiveren, activeren en het wachtwoord resetten. Om speciale rechten per persoon in te stellen, dien je op het sleuteltje achter de betreffende persoon zijn/haar naam te klikken.

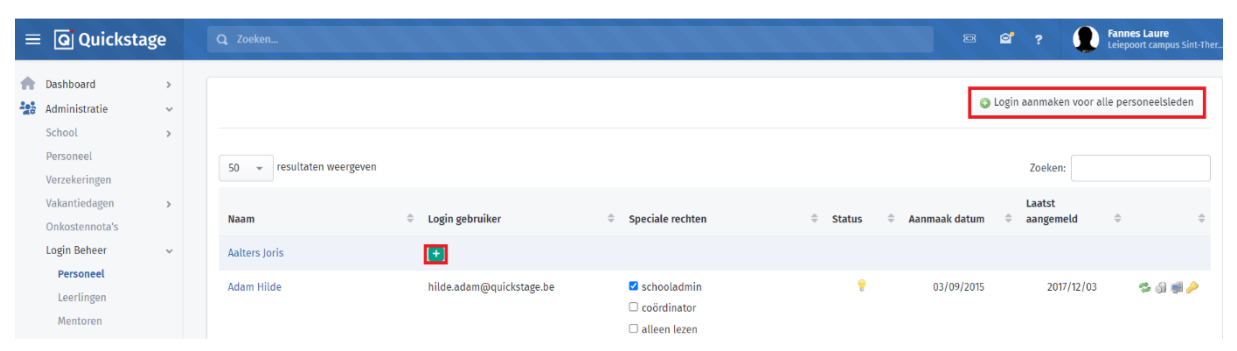

Gebruiker aanmaken door op het groene plusje te klikken of op de knop drukken om alle personeelsleden die nog geen gebruiker hebben in één keer een account te geven.

| 😑 🖸 Quickstag                                                                                                    | ge Q Z                                                                                                    | oeken                                                                                                    | (111)                                                                                                    | 1111                                                                       |              | ☑ ☑ ?                                 |  |  |  |  |
|----------------------------------------------------------------------------------------------------|----------------------------------------------------------------------------------------------------|----------------------------------------------------------------------------------------------------|----------------------------------------------------------------------------------------------------|----------------------------------------------------------------------------|--------------|---------------------------------------|--|--|--|--|
| Dashboard     Administratie     School                                                                                          | ><br>~ 50                                                                                                    | ✓ resultaten weergeven                                                                                                    |                                                                                                    |                                                                            |              | Zoeken:                               |  |  |  |  |
| Personeel                                                                                                    | Naa                                                                                                    | am 🍦                                                                                                    | Login gebruiker                                                                                                    | \$\$ \$\$ \$\$ \$\$ \$\$ \$\$ \$\$ \$\$ \$\$ \$\$ \$\$ \$\$ \$\$           | ¢ Status ¢ d | ianmaak Laatst<br>Jatum ≑ aangemeld ≑ |  |  |  |  |
| Vakantiedagen<br>Onkostennota's<br>Login Beheer                                                                                 | > Ada                                                                                                    | ım Hilde                                                                                                    | hilde.adam@quickstage.be                                                                                                    | <ul> <li>schooladmin</li> <li>coördinator</li> <li>alleen lezen</li> </ul> | ۲            | 03/09/2015 2017/12/03 🛸 🗟 🗰 🖉         |  |  |  |  |
| Personeel<br>Leerlingen<br>Mentoren<br>Importeren                                                                               | Ade                                                                                                    | em KIZMAZ                                                                                                    | ademkizmaz@gmail.com                                                                                                    | <ul> <li>schooladmin</li> <li>coördinator</li> <li>alleen lezen</li> </ul> | *            | 02/07/2021 2022/03/01 🦈 🕢 🐖           |  |  |  |  |
|                                                                                                    | O Zaakas                                                                                                    |                                                                                                    |                                                                                                    |                                                                            |              | Fannes Laure                          |  |  |  |  |
| Dashboard >     Administratie v     School >                                                                                    | Gebruiker                                                                                                    | vanhaecke Inge                                                                                                    |                                                                                                    | *                                                                          |              | Lenport carpon Soit-Ther.             |  |  |  |  |
| Personeel<br>Verzekeringen                                                                                                    | Klas onafhankelijke extra rechten:                                                                                                    |                                                                                                    |                                                                                                    |                                                                            |              |                                       |  |  |  |  |
| Vakantiedagen                                                                                                    | Onderdeel                                                                                                    | Bekijken                                                                                                    | Toevoegen                                                                                                    | 1                                                                          | Bewerken     | Verwijderen                           |  |  |  |  |
| Login Beheer v                                                                                                    | Werkposten                                                                                                    |                                                                                                    |                                                                                                    |                                                                            | -            |                                       |  |  |  |  |
| Personeel<br>Leerlingen                                                                                                    | Opleidingen                                                                                                    | 0                                                                                                    |                                                                                                    |                                                                            |              |                                       |  |  |  |  |
| Mentoren                                                                                                    | Klas afhankelijke ext                                                                                                    | tra rechten:                                                                                                    |                                                                                                    |                                                                            |              |                                       |  |  |  |  |
| Voobereiding     Oosters     Oosters     Oosters     Oosters     Oosters     Oosters     Rapponering     Saponering     Oosters | Deze rechten zijn var<br>Begeleider rechten o<br>Schooljaar 2013<br>Schooljaar 2013<br>Schooljaar 2015<br>Schooljaar 2015<br>Schooljaar 2015<br>Schooljaar 2017<br>Leerkracht rechten o<br>Schooljaar 2015<br>Schooljaar 2015<br>Schooljaar 2015 | troepessing op een selectie van klassen w<br>ge:<br>1011 S. v.t., 5v.g. 6 v.t., 6 v.2, 5 v.3<br>2014 S. s.t., 5v.g. 6 v.t., 6 v.2, 5 v.3<br>2016 S. s.t., 5v.g. 6 v.t., 6 v.2, 6 v.3<br>2016 S. de Verzonging J. 6 de Verzonging J. 6<br>2016 J. 6 de Verzonging J. 6 de Verzonging J.<br>6 v. 5 v. 6 v. 6 v.5, 6 v.2, 6 v.3<br>2016 S. 6 v.4 v.2, 6 v.2, 6 v.2, 6 v.2, 6 v.2<br>2016 S. 6 v.4 v.2, 6 v.3, 6 v.6, 6 v.2, 6 v.2<br>2017 S. 6 v.4 v.2, 6 v.3, 6 v.6, 6 v.2, 6 v.2<br>2018 J. 6 v.4 v.2, 6 v.2, 6 v.4 v.2, 6 v.2<br>2018 J. 6 v.4 v.2, 6 v.6 v.2, 6 v.2<br>2018 J. 6 v.4 v.2, 6 v.2, 6 v.4 v.2, 6 v.2<br>2018 J. 6 v.4 v.2, 6 v.2, 6 v.4 v.2, 6 v.2<br>2018 J. 6 v.4 v.2, 6 v.2, 6 v.4 v.2, 6 v.2<br>2018 J. 6 v.4 v.2, 6 v.2, 6 v.4 v.2, 6 v.2<br>2018 J. 6 v.4 v.2, 6 v.2, 6 v.4 v.2, 6 v.2<br>2018 J. 6 v.4 v.2, 6 v.2, 6 v.4 v.2, 6 v.2<br>2019 J. 6 v.4 v.2, 6 v.2, 6 v.4 v.2, 6 v.2<br>2010 J. 6 v.4 v.2, 6 v.2, 6 v.4 v.2, 6 v.2<br>2010 J. 6 v.4 v.2, 6 v.2, 6 v.4 v.2, 6 v.2<br>2010 J. 6 v.4 v.2, 6 v.2, 6 v.4 v.2, 6 v.2<br>2010 J. 6 v.4 v.2, 6 v.2, 6 v.4 v.2, 6 v.2<br>2010 J. 6 v.4 v.2, 6 v.2, 6 v.4 v.2, 6 v.2<br>2010 J. 6 v.4 v.2, 6 v.2, 6 v.4 v.2, 6 v.2<br>2010 J. 6 v.4 v.2, 6 v.2, 6 v.4 v.2, 6 v.2<br>2010 J. 6 v.4 v.2, 6 v.2, 6 v | ar Inge vanhaecke rechten op heeft.<br>e Verzorging 1, 6de Verzorging 2, 6de Verze<br>e Verzorging 1, 6de Verzorging 2<br>e Verzorging 1, 6de Verzorging 2, 6de Verze<br>Verzorging 1, 6de Verzorging 2 | orging )<br>orging 3                                                       |              |                                       |  |  |  |  |
|                                                                                                    | Onderdeel                                                                                                    | Bekijken                                                                                                    | Toevoegen                                                                                                    | Bewerken                                                                   | Verwijderen  | Туре                                  |  |  |  |  |
|                                                                                                    | Stageperiodes                                                                                                    | •                                                                                                    |                                                                                                    | D                                                                          |              | Begeleider                            |  |  |  |  |
|                                                                                                    | Stageperiodes                                                                                                    |                                                                                                    |                                                                                                    |                                                                            |              | Leerkracht                            |  |  |  |  |
|                                                                                                    | 😦 Leerlingen                                                                                                    | ۵                                                                                                    | 0                                                                                                    | D                                                                          | 0            | Begeleider                            |  |  |  |  |

Speciale rechten toekennen per persoon

Na het aanmaken van het betreffende profiel kan dit telkens via 'Login beheer' geëmuleerd worden door op het computer icoontje achteraan te klikken. Zo kan je zien wat de betreffende gebruiker te zien krijgt.

| =                                   | Q Quicksta                                                                                                    | ge    | Q Zoeken                                        | オンション                                        | ana a                                                                                                |            | © ©                            | ?                                              | i <b>nnes Laure</b><br>iepoort campus Sint-Ther |
|-------------------------------------|----------------------------------------------------------------------------------------------------|-------|-------------------------------------------------|----------------------------------------------|----------------------------------------------------------------------------------------------------|------------|--------------------------------|------------------------------------------------|-------------------------------------------------|
| ***                                 | Dashboard<br>Administratie<br>School<br>Personeel<br>Verzekeringen<br>Vakantiedagen<br>Onkostennota's<br>Login Beheer | > > > | 50 🔹 resultaten weergeven<br>Naam<br>Adam Hilde | Login gebruiker     hilde.adam@quickstage.be | <ul> <li>Speciale rechten</li> <li>schooladmin</li> <li>coördinator</li> <li>alleen lezen</li> </ul> | ¢ Status ¢ | Aanmaak<br>datum<br>03/09/2015 | Zoeken:<br>Laatst<br>aangemeld<br>5 2017/12/03 | * • • • • • • • • • • • • • • • • • • •         |
| Personeel<br>Leerlingen<br>Mentoren | Personeel<br>Leerlingen<br>Mentoren                                                                                   |       | Adem KIZMAZ                                     | ademkizmaz@gmail.com                         | <ul><li>schooladmin</li><li>coördinator</li><li>alleen lezen</li></ul>                               | 8          | 02/07/202                      | 2022/03/01                                     | <b>*</b> 9 1                                    |

Profiel emuleren

Via dashboard – berichten of via het enveloppe icoontje linksboven kan er onderlinge maar ook externe communicatie plaats vinden. Hier komt ook het ticketjesverkeer met de helpdesk terecht. Voor communicatie binnen Quickstage wordt de status van het bericht correct weergegeven. Via dit scherm kan u dus nakijken of een bericht gelezen is, of nog niet. Indien je automatisch op de hoogte wenst gebracht te worden zodra je een nieuw bericht ontvangt, kan je deze instelling opzetten via het notificatiescherm. Dit kan u terug vinden in de rechterbovenhoek achter het instellingen icoon. Berichten die langer dan 7 dagen in de prullenbak zitten worden permanent verwijderd.

| ≡ 🖸 Quickstage                                              |                             | C C ? Fannes Laure<br>Leiepoort campus Sint-Ther |
|-------------------------------------------------------------|-----------------------------|--------------------------------------------------|
| Dashboard      Dashboard     Dashboard     Nieuwecherichten | 50 👻 resultaten weergeven   | Zoeken:                                          |
| Berichten Nieuw v                                           | 🖂 💠 Onderwerp               | Bericht Van                                      |
| Nieuw bericht                                               | Market Re: Verslag invullen | Tiels Tine 2022/03/0111:18 🔍 🕞 🕤                 |
| Verzonden<br>Prullenbak                                     | 1 tot 1 van 1 resultaten    | < 1 >                                            |

Berichten

| ≡ 🖸 Quickstage                                   |        | Q Zoeken 🖾 🖆 ?                         | Fannes Laure<br>Leiepoort campus Sint-Ther |
|--------------------------------------------------|--------|----------------------------------------|--------------------------------------------|
| Dashboard     Administratie                      | ><br>> | Ontvang e-mails bij de volgende zaken: | Profielgegevens Persoonlijke instellingen  |
| <ul><li>Voorbereiding</li><li>Dossiers</li></ul> | >      | Nieuwe verslagen     Afwezigheden      | ←∃ Afmelden                                |
| 호크 Evaluaties                                    | >      | Wijziging onderhoudsticket             |                                            |
| 📄 Documenten                                     | >      | Nieuw bericht                          |                                            |
| napportering                                     | >      | Bewaren                                |                                            |

#### Instellingen

Zoals reeds vermeld kan je de mentoren toegang geven via het bedrijvenportaal. Binnen dit bedrijvenportaal kunnen de mentoren hun bedrijfsgegevens aanpassen, bezoeken raadplegen, leerlingendossiers bekijken, activiteiten en afwezigheden van de leerlingen melden, verslagen doornemen en al dan niet beantwoorden of goedkeuren, evaluaties invullen en bekijken en tot slot gedeelde documenten openen.

| QuickMentor - School - |            |                   |            |                         |            | 🚢 Van Luchene Marie - line 🔻 |
|------------------------|------------|-------------------|------------|-------------------------|------------|------------------------------|
| 2 Dashboard            |            |                   |            |                         |            |                              |
| I Bedrijfsgegevens     | Dashboard  |                   |            |                         |            |                              |
| Bezoeken               |            |                   |            |                         |            |                              |
| Studenten <            |            | 1                 |            | 5                       |            | 25                           |
| Evaluaties             |            | Nieuwe verslagen! |            | Openstaande evaluaties! |            | Nieuwe activiteiten!         |
| Documenten             | Toon alles | 0                 | Toon alles | 0                       | Toon alles | 0                            |

Bedrijvenportaal voor mentoren

#### **MOBIELE APP**

Er is een mobiele app van Quickstage beschikbaar in de Google Play Store en de Apple Store.

#### **IMPORTEREN VAN GEGEVENS**

Neem een vliegende start met ons uitgebreid importeersysteem. Afhankelijk van welke gegevens kan er op verschillende manieren geïmporteerd worden. Zowel leerlingen, personeel als bedrijven kunnen handmatig ingevoerd worden alsook via Excel geïmporteerd worden. De handigste manier om leerlingen te importeren is via Discimus. Indien je school met ons administratiepakket Wisad werkt, is het ook mogelijk om hiermee te synchroniseren voor leerlingen- en personeelsgegevens.

#### MANUEEL

Via Administratie – Personeel kunnen **personeelsleden** worden ingevoerd. De velden met een rood sterretje zijn de verplichte velden. Voor het aanmaken van een gebruiker voor deze persoon is het belangrijk om een naam en geldig mailadres op te geven. Het systeem vereist een uniek mailadres. Het is dus onmogelijk om meerdere personen hetzelfde mailadres te geven. Via Voorbereiding – Begeleiders kunnen deze personeelsleden worden gekoppeld aan klassen.

|          | Q Quickstag                                      | je     |                        |                           |                            |                                |                                   |        | ፼ 3     | Fannes Laure<br>Leiepoort campus Sint-Ther |
|----------|--------------------------------------------------|--------|------------------------|---------------------------|----------------------------|--------------------------------|-----------------------------------|--------|---------|--------------------------------------------|
| <b>↑</b> | Dashboard<br>Administratie<br>School             | >      | Voeg een perso         | oneelslid toe             |                            |                                |                                   |        |         | Toon verwijderde items                     |
|          | <b>Personeel</b><br>Verzekeringen                |        | 50 👻 resulta           | aten weergeven            |                            |                                |                                   |        | Zoeken: |                                            |
|          | Vakantiedagen<br>Onkostennota's<br>Login Beheer  | >      | Naam<br>Adam Hilde     |                           | Personeelsr<br>26704270556 | jummer a                       | E-mailadres<br>hilde.adam@quickst | age.be |         | \$\$                                       |
|          | Q Quickstag                                      | e      | Q Zoeken               | 11111                     |                            |                                |                                   | 8 6    | 2 ?     | Fannes Laure<br>Leiepoort campus Sint-Ther |
| <b>*</b> | Dashboard<br>Administratie                       | ><br>~ | Personeel toevoe       | gen                       |                            |                                |                                   |        |         |                                            |
|          | School Personeel                                 | >      | Voornaam *             |                           |                            | Naam *                         |                                   |        |         |                                            |
|          | Verzekeringen<br>Vakantiedagen<br>Onkostennota's | >      | Stamnummer<br>Geslacht | O Man                     |                            | Rijksregisternummer<br>Website |                                   |        |         |                                            |
|          | Login Beheer<br>Importeren                       | ><br>> | Straat                 | O Vrouw                   |                            | Nummer                         |                                   | Bus    |         | Toto adripasser                            |
|          | Voorbereiding<br>Dossiers                        | ><br>> | Postcode               |                           |                            | Gemeente                       |                                   |        |         | 🥜 Bestand uploaden                         |
|          | Evaluaties<br>Documenten                         | >      | Land                   |                           |                            | Tel                            |                                   |        |         |                                            |
| 10       | kapportering                                     | >      | GSM                    |                           |                            | Rekeningnummer                 |                                   |        |         |                                            |
|          |                                                  |        | E-mällädres *          | 🔁 Toevoegen 🚺 🗷 Annuleren | n                          |                                |                                   |        |         |                                            |

|   | Q Quicksta                                                                                                  | ge          | Q Zoeken                                                                                                    |           |                                                                                                    | Ø | ۵ | ? | Merckx Judith<br>Sint-Nicolas Instituut |
|---|----------------------------------------------------------------------------------------------------|-------------|----------------------------------------------------------------------------------------------------|-----------|----------------------------------------------------------------------------------------------------|---|---|---|-----------------------------------------|
| ♠ | Dashboard<br>Administratie<br>Voorbereiding                                                                 | ><br>><br>~ | Schooljaar                                                                                                    | 2024-2025 |                                                                                                    |   |   |   | ¥                                       |
| 2 | Bedrijven<br>Opleidingen<br>Klassen<br>Leerlingen<br>Begeleiders<br>Stageperioden<br>Dossiers<br>Evaluaties | >           | Klas:<br>Sint-Nicolas Instituut 12548<br>5de Verzorging 1<br>5de Verzorging 2<br>6 Chemie TSO<br>6de Grootkeuken<br>6de Haarzorg<br>6de Verzorging 1<br>6de Verzorging 1<br>7 Gemeenschapsrestauratie<br>7 Gemeenschapsrestauratie BSO Twee |           | Leerkracht:<br>Clerck Anna<br>Coucke IIse<br>De Clerck Micheline<br>Dewaegeneere Jolien<br>Hosten Hans<br>Iterbeke Anne<br>Jacobs Maarten<br>Jacobs Maarten<br>Ucase Lasaron<br>Merckot Judith<br>Merckot Monke |   |   |   |                                         |
|   | Documenten<br>Rapportering                                                                                  | >           | Functie: 🖉 Begeleider<br>🗆 Klas-Coördina<br>🕄 Bewaren                                                                                                    | ator      |                                                                                                    |   |   |   |                                         |

Toevoegen en koppelen personeelslid

Via Voorbereiding – Leerlingen kunnen **leerlingen** worden ingevoerd. Leerlingen kunnen slechts éénmaal in het systeem worden toegevoegd. Indien je een leerling dubbel probeert toe te voegen, zal het systeem hiervan een melding geven en je de mogelijkheid geven deze samen te voegen. Bij het aanmaken kan je ook meteen een klas kiezen waaraan je deze leerling wil toewijzen. Dit is niet verplicht. Dit kan ook later. Na het aanmaken van de betreffende leerling kan je deze simpelweg terug vinden aan de hand van de zoekbalk rechtsboven. Via het potloodje kom je zo terug terecht bij de gegevens van de leerling.

| =           | Q Quickstag                  | e |                     |                          |                | s 6° ? | Fannes Laure<br>Leiepoort campus Sint-Ther. |
|-------------|------------------------------|---|---------------------|--------------------------|----------------|--------|---------------------------------------------|
| A           | Dashboard                    | > |                     |                          |                |        |                                             |
| 200         | Administratie                | > | Schooljaar          | 2021-2022                |                | Ψ      |                                             |
| 2           | Voorbereiding<br>Bedriiven   | ~ | Klas *              | Selecteer een klas 💌     | Stamnummer *   |        |                                             |
|             | Opleidingen<br>Klassen       | > | Voornaam *          |                          | Naam *         |        | Foto aanpassen                              |
|             | Leerlingen                   |   | Straat              |                          | Nummer         | Bus    |                                             |
|             | Begeleiders<br>Stageperioden |   | Postcode            |                          | Gemeente       |        | 🥜 Bestand uploaden                          |
|             | Rapporten<br>Dossiers        | > | Land                |                          | Tel            |        |                                             |
| 2<br>2<br>2 | Evaluaties                   | > | E-mailadres         |                          | GSM            |        |                                             |
|             | Documenten<br>Rapportering   | > | Rijksregisternummer |                          | Geboortedatum  |        |                                             |
|             |                              |   | Geslacht            | ○ Man<br>○ Vrouw         | Geboorteplaats |        |                                             |
|             |                              |   | Nationaliteit       |                          |                |        |                                             |
|             |                              |   |                     | 🔁 Maak aan 🛛 🗵 Annuleren |                |        |                                             |

Toevoegen leerling

Rechts van het detailfiche vind je de loopbaan van de leerling terug die je kan verwijderen of toevoegen. Verder kunnen ook contactpersonen en bijlages van de leerlingen worden toegevoegd. Via Voorbereiding – Klassen kan je klasgegevens terugvinden en leerlingen achteraf nog aan klassen toewijzen.

| =                                                                                                    | Q Quickstage                                                     | e           | Q Zoeken    | 1.1.1.1.1                      | in the second |             | U.C.C.          |        | 8               | e" ?                 |                   | Fannes Laure<br>Leiepoort campus Sint-The |
|----------------------------------------------------------------------------------------------------|------------------------------------------------------------------|-------------|-------------|--------------------------------|---------------|-------------|-----------------|--------|-----------------|----------------------|-------------------|-------------------------------------------|
| <ul> <li>▲</li> <li>▲</li> <li>↓</li> <li>↓</li></ul> | Dashboard<br>Administratie<br>Voorbereiding                      | ><br>><br>~ |             | Schooljaar 2020-2021 👻         | Klas          | 6GK         |                 | •      | Leerling        | Bamelis Lu           | na                | ÷                                         |
|                                                                                                    | Bedrijven<br>Opleidingen<br>Klassen<br>Leerlingen<br>Begeleiders | >           | A Toevoegen |                                | Basisgegevens | Loopbaan    | Contactpersonen | Bijlag | ges             |                      |                   |                                           |
|                                                                                                    | Stageperioden<br>Rapporten<br>Dossiers                           | >           | Schooljaar  | Instelling                     |               | Kla<br>6 Cl | s<br>nemie TSO  | Start  | datum<br>0/2019 | Einddatu<br>31/08/20 | i <b>m</b><br>120 | 2 61                                      |
| 27<br>20<br>20                                                                                                    | Evaluaties<br>Documenten<br>Rapportering                         | ><br>><br>> | 2020-2021   | Leiepoort campus Sint-Theresia |               | 6Gk         | (               | 01/09  | 9/2020          | 31/08/20             | 21                | 2 GI                                      |

#### Loopbaan leerling

|          | Q Quicksta                   | ige | Q Zoeken              | ana ana                                 | 1000                     | C. K. K. K.            | 0   | ? | Fannes Laure<br>Leiepoort campus Sint-Ther. |
|----------|------------------------------|-----|-----------------------|-----------------------------------------|--------------------------|------------------------|-----|---|---------------------------------------------|
| ****     | Dashboard<br>Administratie   | >   | Schooliaar            | 2020-2021                               | -1                       | Klas                   | GGK |   |                                             |
| 1        | Voorbereiding<br>Bedrijven   | ~   |                       | 2020-2021                               |                          | Rus                    | UOK |   | •                                           |
|          | Opleidingen<br>Klassen       | >   |                       | Klasi                                   | nfo Leerlingen           | Leerlingen zonder klas |     |   |                                             |
|          | Begeleiders<br>Stageperioden |     | Instelling *          | Leiepoort campus Sint-Theresia          |                          |                        |     |   |                                             |
|          | Rapporten                    |     | Naam *                | 6GK                                     |                          |                        |     |   |                                             |
| 27<br>27 | Dossiers<br>Evaluaties       | >   | Sector                |                                         |                          | Onderwijsvorm          | BSO |   |                                             |
|          | Documenten<br>Rapportering   | >   | Studierichting        | 2e leerjaar in de 3e graad Grootkeuker  | BSO                      | Graad                  | 3   |   |                                             |
| _        |                              |     | Leerjaar              | 2                                       |                          |                        |     |   |                                             |
|          |                              |     | Administratieve groep | 32947 - 2e leerjaar in de 3e graad Groo | tkeuken <mark>BSO</mark> |                        |     |   | *                                           |
|          |                              |     | Medisch toezicht      | Kies de medische keuring                |                          |                        |     |   | *                                           |

#### Klasgegevens

Via Voorbereiding – Bedrijven kunnen **bedrijven** en medewerkers worden ingevoerd. Hieronder kunnen ook de preventie, het werkschema en werkpostfiches en risicoanalyses worden toegevoegd. De bezetting van leerlingen in het bedrijf vind je hier ook terug.

Het systeem bepaalt de uniekheid van het bedrijf op basis van het adres. Dit wil concreet zeggen dat als je meerdere vestigingen van een bedrijf wenst toe te voegen, je dit best als meerdere bedrijven toevoegt. Label geeft je de mogelijkheid om een standaardsortering of -filter toe te voegen aan een bedrijf. Je categoriseert een bedrijf en hiermee kan je achteraf op deze label of categorie gaan zoeken. Zo kan je bijvoorbeeld alle bedrijven gaan zoeken met het label 'verzorging'. Een bedrijf kan meerdere labels bevatten.

| ≡ <b>Q</b> Quickstage                                                                                                    | Q Zoeken          | a a a a a a a a a a a a a a a a a a a | a a a a a a a a a a a a a a a a a a a | 8 2 1 | Fannes Laure<br>Leiepoort campus Sint-Ther_ |
|----------------------------------------------------------------------------------------------------|-------------------|---------------------------------------|---------------------------------------|-------|---------------------------------------------|
| 🛖 Dashboard 🔹 🔸                                                                                                    | Bedrijf toevoegen |                                       |                                       |       |                                             |
| Administratie     >       Image: Second second secon | Naam *            |                                       |                                       |       |                                             |
| Bedrijven<br>Opleidingen >                                                                                                    | Straat *          |                                       | Nummer *                              |       | Bus                                         |
| Klassen<br>Leerlingen                                                                                                    | Gemeente *        |                                       | Postcode                              |       |                                             |
| Begeleiders<br>Stageperioden                                                                                                    | Land *            |                                       | Tel                                   |       |                                             |
| Rapporten Dossiers                                                                                                    | E-mailadres       |                                       | Fax                                   |       |                                             |
| Evaluaties >                                                                                                    | NACE-code         |                                       | Paritair comité                       |       |                                             |
| 🗄 Rapportering >                                                                                                    | RPR               |                                       | RSZ-werkgeverskengetal                |       |                                             |
|                                                                                                    | Soort bedrijf     | Selecteer een vennootschapsvorm 🗸     |                                       |       |                                             |
|                                                                                                    | Opmerkingen       |                                       |                                       |       |                                             |
|                                                                                                    | Label             |                                       |                                       |       |                                             |
|                                                                                                    |                   | Maak aan     Annuleren                |                                       |       | 4                                           |

#### Bedrijf toevoegen

Van zodra een bedrijf is aangemaakt, kan je medewerkers toevoegen. Via deze weg ga je van zodra je dit bedrijf kiest als stageplaats deze medewerker kunnen markeren als mentor. Je kan ook de directeur van het bedrijf toevoegen als medewerker om dan achteraf op de detailfiche van het bedrijf deze te selecteren als hoofdcontactpersoon.

| =        | Quicksta                                                             | ige         | Q Zoeken             |                    | 111         |               |             |           |           |                 |           | Ø | ଟ୍ଟ | ? | Fannes Laure<br>Leiepoort campus Sint-Ther |
|----------|----------------------------------------------------------------------|-------------|----------------------|--------------------|-------------|---------------|-------------|-----------|-----------|-----------------|-----------|---|-----|---|--------------------------------------------|
| ♠        | Dashboard<br>Administratie<br>Voorbereiding<br>Bedriiven             | ><br>><br>~ | Bedrijf              |                    | Wisa        | Basisgegevens | Medewerkers | Preventie | Werkpost  | •<br>Werkschema | Bezetting |   |     |   |                                            |
|          | Opleidingen<br>Klassen<br>Leerlingen<br>Begeleiders<br>Støgeperioden | >           | Voornaam *<br>Naam * |                    |             |               |             |           | 5         |                 |           |   |     |   |                                            |
| <b>1</b> | Rapporten<br>Dossiers<br>Evaluaties                                  | >           | Geslacht<br>Functie  | ○ Man<br>○ Vrouw   |             |               |             |           | Foto aans | uploaden        |           |   |     |   |                                            |
| 2        | Documenten<br>Rapportering                                           | >           | Tel                  |                    |             |               |             |           |           |                 |           |   |     |   |                                            |
|          |                                                                      |             | GSM                  |                    |             |               |             |           |           |                 |           |   |     |   |                                            |
|          |                                                                      |             | E-mailadres          | <b>1</b> Toevoegen | I Annuleren |               |             |           |           |                 |           |   |     |   |                                            |

Medewerkers toevoegen

Indien voor de stageplaats een arbeidsgeneeskundig attest van de stagegever vereist is dan verwacht het systeem dat je een preventiedienst gaat selecteren. Deze is verbonden aan het bedrijf zelf.

Indien het huidige bedrijf meer dan één opleiding ondersteunt kan je verschillende werkposten aanmaken. Je kan een risicoanalyse of werkpostfiche toevoegen. Via deze weg kan je dus documenten rechtstreeks aan het bedrijf koppelen. Dit kan in word of PDF. Bij het genereren van het stagecontract kan je kiezen om deze toe te voegen. Het werkschema geeft je de mogelijkheid om later in leerlingendossiers automatisch het werkschema van het bedrijf in te laden als de werkuren voor de leerlingen. Tot slot kan je via bezetting zien welke leerlingen welke periode stage lopen in het betreffende bedrijf.

#### <u>CSV</u>

Onder Administratie – Importeren kan er gekozen worden voor 'CSV Lijst'. Hiermee kan u leerlingen, personeelsleden, bedrijven en mentoren importeren vanuit uw huidige schoolsysteem. Het is belangrijk om aan te duiden welke informatie er mee wordt gegeven in dit Excel bestand. Zo duid je 'klassen' aan indien deze opgegeven zijn in het bestand. Vervolgens klik je op importeer gegevens en zal het systeem nog even bevestiging vragen of de allereerste rij de titelrij bevat en vanaf de hoeveelste rij de gegevens effectief starten. Standaard staat dit goed. Hierna worden de kolommen vergeleken en hier heb je nog de mogelijkheid om zelf de velden te gaan koppelen. Je dient dus enkel de naam van dit bestand te selecteren evenals het patroon dat beschrijft welke gegevens je wilt importeren en waar precies ze in uw bestand staan.

Indien je leerlingen importeert en een betreffende leerling nog niet gekend is, zal deze toegevoegd worden als een nieuwe leerling. Is deze leerling al wel gekend binnen het systeem, zal deze aangevuld worden met de reeds bestaande leerling. Indien er conflicten zijn tussen de reeds bestaande en de leerling die in het Excel bestand zit, ga je deze achteraf zelf moeten rechtzetten. Deze leerling zal dan niet geïmporteerd worden, maar je kan deze dan achteraf zelf toevoegen. Een interessant gegeven bij het meenemen van de klas is het administratief groepsnummer. Dit zorgt ervoor dat je later een soort van opleidingsherkenning kan voorzien op basis van klas. Tot slot krijg je de mogelijkheid om het relevante schooljaar te selecteren. Standaard staat hier het actieve schooljaar geselecteerd. Indien je met meer dan één instelling werkt, zal je de mogelijkheid hebben de relevante instelling te kiezen, anders krijg je deze keuze niet.

#### **DISCIMUS**

De laatste en handigste manier om leerlingengegevens de importeren is via Discimus. Dit is een dienst van de overheid die alle inschrijvingen van de leerlingen beheert. Onder Administratie – Importeren kan er ook gekozen worden voor deze manier van importeren. Om deze dienst te kunnen gebruiken dien je wel leesrechten toe te kennen aan Quickstage via Agodi. Hiervoor contacteer je je schoolbeheerder bij Agodi. Van zodra die toegang verleend is kan je per administratief groepsnummer, wat de opleiding betekent, leerlingen gaan importeren. Deze leerlingen worden vanuit de overheid binnengehaald en zijn volledig relevant op de inschrijvingen die gekend zijn voor jullie school. Ook hier weer, indien een leerling nieuw is, wordt deze ook als nieuw toegevoegd binnen het systeem. Indien de leerling reeds gekend is worden de gegevens bijgewerkt. Via deze manier kunnen de conflicten tussen reeds bestaande leerlingen en gegevens die geïmporteerd worden via Discimus wel dadelijk rechtgezet worden. Om de import uit te voeren kies je het relevante schooljaar, bij meerdere instellingen de relevante instelling en tot slot het administratieve groepsnummer. Hier toont het systeem alle administratieve groepsnummers die reeds gebruikt zijn in het actieve schooljaar of voorgaande schooljaren. Dit om jou een houvast te geven. Stel nu dat je een nieuwe richting wenst toe te voegen die in deze lijst niet gekend is, kan je die opzoeken via de selectiebalk onderaan. In deze zoekbalk kan je op basis van een aantal kernwoorden van de opleiding deze gaan terugvinden. Je kan geen opleidingen toevoegen die geen deel uit maken van jouw school. Indien je voor de allereerste keer importeert, zal je onderaan je rijksregisternummer moeten invullen. Dit dient als controle naar de overheid toe zodat zij weten wie deze aanvraag uitvoert. Door op importeer te klikken worden de betreffende inschrijvingen binnen gehaald. Bovenaan zie je welke klassen voor het actieve schooljaar reeds gekend zijn voor deze geselecteerde opleiding. Lager zie je alle leerlingen die ingeschreven zijn in deze richting. Alle blauw weergegeven leerlingen zijn leerlingen die reeds gekend zijn binnen het systeem. Alle groene leerlingen zijn nieuwe leerlingen. Indien er nog geen klas bestaat, kan je meteen een nieuwe klas aanmaken om de leerlingen aan toe te voegen. Automatisch gaat het systeem er nu vanuit dat je de leerlingen wil toevoegen aan je net aangemaakte klas. Indien er leerlingen reeds gekend zijn, kan je kiezen om deze nieuwe gegevens te valideren. Je kan ook kiezen om bepaalde leerlingen niet toe te voegen. Dit kan je wijzigen aan de hand van door te klikken op de symbolen onder 'actie'.

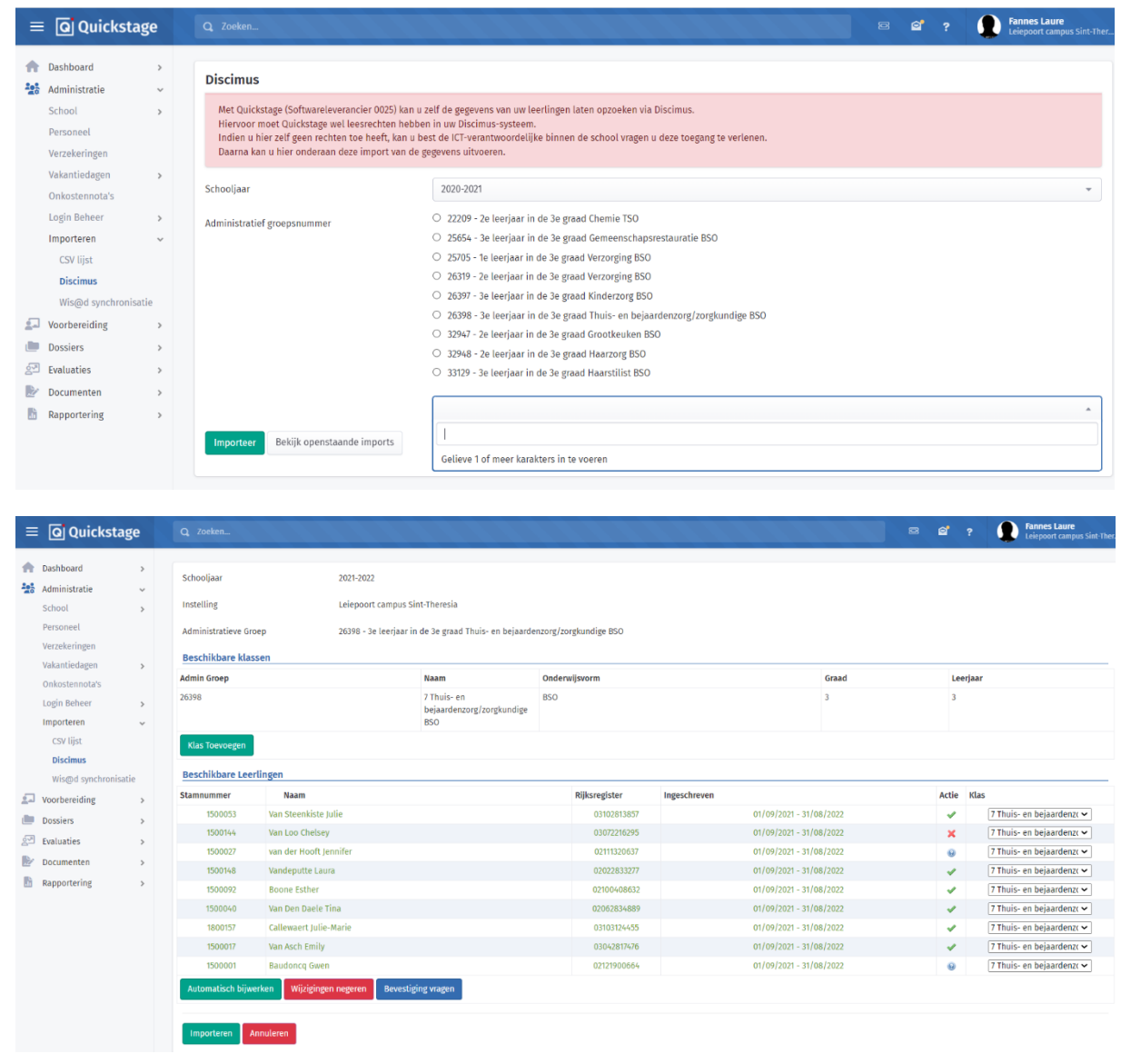

leerlingengegevens importeren via Discimus

#### WIS@D SYNCHRONISATIE

Quickstage beschikt over een synchronisatie met ons administratiepakket Wis@d.

Binnen Quickstage is er onder Administratie - Importeren een knop om de leerlingen- en personeelsgegevens van de school te synchroniseren met Wis@d.

In Quickstage zal de domeinnaam van Schoolware moeten worden ingegeven.

Voorbeeld: https://wisawebsite.schoolware.be/webwisad

Indien de school nog geen Schoolware-site heeft, mag deze contact opnemen met de Wis@d helpdesk, dan maken zij deze aan.

|          | Q Quickstag                     | е      | Q, Zoeken                 |                     |
|----------|---------------------------------|--------|---------------------------|---------------------|
| <b>†</b> | Dashboard<br>Administratie      | ><br>~ | Wis@d synchronisatie *    | ⊖ Uit<br>● Aan      |
|          | Personeel<br>Verzekeringen      | ,      | Schoolware webwisad url * |                     |
|          | Vakantiedagen<br>Onkostennota's | >      | Synchronisatie status     |                     |
|          | Login Beheer                    | >      | Laatst gesynchroniseerd   | 0000-00-00 00:00:00 |
|          | Importeren<br>CSV lijst         | ~      |                           | 🔹 Synchroniseer nu  |
|          | Discimus                        |        |                           | Bewaren Annuleren   |
|          | Wis@d synchronisati             | е      |                           |                     |

Niet alle klassen volgen stage en niet alle leerkrachten hebben een rol binnen Quickstage. De school dient dus binnen ons administratiepakket éénmalig aan te geven welke gegevens gesynchroniseerd mogen worden.

Voor de klassen die moeten worden doorgestuurd naar Quickstage binnen Wis@d: Bij de klas zelf (Schoolstructuur - organisatie en studieaanbod - klassen) in het tabblad 'Andere' dient de 'synchronisatie met Quickstage' knop te worden aangevinkt.

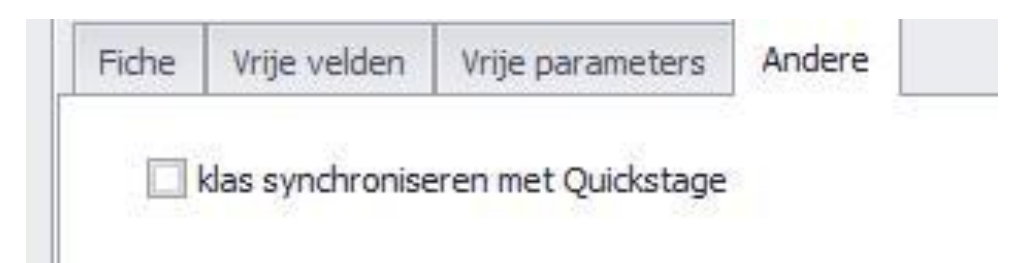

Voor de personeelsleden die moeten worden doorgestuurd naar Quickstage binnen Wis@d vind je deze knop terug onder het dienstverband (Personeel - Steekkaarten - In dienst in instelling - Dienstverband)

| Details Evaluaties / Leerlingstag | ges Vrije velden                               | Vrije vlaggen                         | Synchronisaties |  |
|-----------------------------------|------------------------------------------------|---------------------------------------|-----------------|--|
|                                   |                                                |                                       |                 |  |
| Personeelslid voor deze inst      | elling niet synchroni:<br>elling synchronisere | seren met de offi<br>n met Quickstage | ce 365 groepen  |  |
| Naar Diddit sturen                | ianing synan onisere                           | n niet Quickstage                     |                 |  |
|                                   |                                                |                                       |                 |  |

Let op! De klascode, het stamboeknummer van het personeelslid en het rijksregisternummer van de leerling dienen in Wis@d en Quickstage overeen te komen, wil de synchronisatie succesvol worden verwerkt.

#### **STAGEDOSSIER AANMAKEN**

Via voorbereiding – stageperiode kan men leertrajecten inplannen. Op deze manier kan je voor een bepaalde klas inplannen wanneer deze leerlingen geplaatst worden in een specifiek bedrijf.

Omdat deze stageperiodes over een gehele klas handelen, is het belangrijk om alle gegevens zo algemeen en duidelijk mogelijk te houden. Om een stageperiode aan te maken zijn er een aantal onderdelen die moeten vervolledigd worden. Algemene gegevens, zoals soort stage, naam, begin- en einddatum, toegang studenten op basis van drie al dan niet toe te kennen rechten, welke klas of klassen deze stage toegewezen krijgen en tenslotte het werkschema. Dit schema definieert de standaard uren dat er door de leerlingen gewerkt dient te worden. Deze waardes kunnen, indien zo geselecteerd, overschreven worden door het geselecteerde stagebedrijf.

| = Q Q.         | uickstage | Q Zoeken                                                                                                    | 11111                                                                                                    | 1.1.1.1.1                                                                   | 1111                                                       |           | 1111                                  |                   |                            |            | 8 2 ? | Eleptort campus Sint-The |
|----------------|-----------|----------------------------------------------------------------------------------------------------|----------------------------------------------------------------------------------------------------|-----------------------------------------------------------------------------|------------------------------------------------------------|-----------|---------------------------------------|-------------------|----------------------------|------------|-------|--------------------------|
| Dashhoard      |           | Algemene gegevens                                                                                                    |                                                                                                    |                                                                             |                                                            |           |                                       |                   |                            |            |       |                          |
| 428 Administra | atie 3    | Soort stage:                                                                                                    | Blokstage                                                                                                    |                                                                             |                                                            | Ŧ         | * Statuut:                            |                   | Arbeider                   |            |       | Ť                        |
| Voorbereid     | ding      | Aantal verplichte uren:                                                                                                    | 30                                                                                                    |                                                                             |                                                            |           | Naam periode:                         |                   | Stage voorjaar             |            |       |                          |
| Opleidinge     | en 3      | Startdatum:                                                                                                    | 01/03/2021                                                                                                    |                                                                             |                                                            |           | Einddatum:                            |                   | 12/03/2021                 |            |       |                          |
| Klassen        |           | Toegang voor studenten                                                                                                    |                                                                                                    |                                                                             |                                                            |           |                                       |                   |                            |            |       |                          |
| Leerlingen     |           | Order O Lording                                                                                                    |                                                                                                    |                                                                             |                                                            |           |                                       |                   |                            |            |       |                          |
| Begeleider     | rs        | opties: O Leering                                                                                                    | en mogen stagebagen toevoegen                                                                                 |                                                                             |                                                            | Enkel toe | passen op nieuwe stagedossiers.       |                   |                            |            |       | ¥                        |
| Stageperio     | oden      | Leerting                                                                                                    | en mogen stagedagen verwijderen                                                                               |                                                                             |                                                            | Enkel toe | passen op nieuwe stagedossiers.       |                   |                            |            |       | *                        |
| Rapporten      |           | Stageda                                                                                                    | gen automatisch vergrendelen 🚘                                                                                |                                                                             |                                                            | Nieuw toe | egevoegde dagen ontgrendelen in de st | ageagenda van de  | leerlingen.                |            |       | *                        |
| Dossiers       | 3         | 😳 Werkschema voor deze stagep                                                                                                    | periode:                                                                                                    |                                                                             |                                                            |           |                                       |                   |                            |            |       |                          |
| 🖉 Evaluaties   |           | Klik hier om uitleg bij de werkplanne                                                                                                    | r te tonen/verbergen,                                                                                         |                                                                             |                                                            |           |                                       |                   |                            |            |       |                          |
| Documente      | en o      | Alle werkdagen 👻 van                                                                                                    | 09 u - 00 - tot 12 u                                                                                          | r 00 v te namen tussen 1                                                    | Weekn                                                      | immers    |                                       |                   |                            |            |       | 6 I I 6                  |
| Rapporteri     | ing >     |                                                                                                    |                                                                                                    |                                                                             |                                                            |           |                                       |                   |                            |            |       |                          |
|                |           | Pas de ure<br>Opgelet: D     Kalender opties voor de ganse pei<br>Toon de gehele periode<br>Selecteer alle werkdagen<br>Selecteer alle werkends | n toe op alle dagen in de leerlingend<br>it houdt geen rekening met eventuee<br>riode:<br>Stagedag<br>Weekend | ossiers die nog geen gegevens bevatte<br>manueel aangepaste werkuren bij de | n, en zonder werkschema.<br>leerlingendossiers. Deze worde | n oversch | nreven als er geen bedrijfswerkscher  | na in gebruik is. |                            |            |       |                          |
|                |           | Selecteer alle dagen<br>Volledige selectie wissen<br>Deselecteer schoolvakanties<br>Deselecteer facultatieve dage                               | Facultaties<br>Klas afhan                                                                                     | intie<br>e dag<br>kelijike facultatieve dag                                 |                                                            |           |                                       |                   |                            |            |       |                          |
|                |           |                                                                                                    |                                                                                                    |                                                                             | *                                                          | Toon f    | lebruari                              | *                 |                            |            |       |                          |
|                |           | «                                                                                                    |                                                                                                    |                                                                             |                                                            | maart     | - 2021                                |                   |                            |            |       | *                        |
|                |           | Selectie hulp voor deze maand: Alle                                                                                                    | e werkdagen Alle weekends Alle                                                                                | dagen Selectie wissen                                                       |                                                            |           |                                       |                   |                            |            |       |                          |
|                |           | Gehele periode 🗸 🗸 🗸                                                                                                    | Maandag 🎲                                                                                                    | Dinsdag 😥                                                                   | Woensdag 😥                                                 |           | Donderdag 😥                           | Vrijdag 👩         |                            | Zaterdag 😥 | Zonda | 8 😥                      |
|                |           |                                                                                                    | 1                                                                                                    | 2                                                                           | 3                                                          |           | 4                                     | 5                 |                            | 6          | 7     |                          |
|                |           | Week 09 👩                                                                                                    | Van 09 u:00                                                                                                   | C Van 09 u:00                                                               | C Van 0                                                    | 09 u:00   | Van 09 u:00                           | 0                 | Van 09 u:00                |            |       |                          |
|                |           |                                                                                                    | 60t 12 0:00                                                                                                   | tot 12 0:00                                                                 | tot                                                        | 12.0:00   | tot 12 0:00                           |                   | 00012-0:00                 |            |       |                          |
|                |           |                                                                                                    | 8                                                                                                    | 9                                                                           |                                                            |           | 11                                    | 12                |                            |            |       |                          |
|                |           | Week 10 👩                                                                                                    | Van 09 u:00<br>tot 12 u:00                                                                                    | Van 09 u:00<br>tot 12 u:00                                                  |                                                            |           | Van 09 u:00<br>tot 12 u:00            | 0                 | Van 09 u:00<br>tot 12 u:00 |            |       |                          |

#### Stageperiode aanmaken

Nadat alle voorgaande gegevens (leerling, begeleider, bedrijf, mentor en stageperiode) ingevoerd zijn, is het systeem klaar om de samenstelling te gaan maken tussen de drie partijen. De school (begeleider), leerling en het bedrijf waarbij je een mentor kan selecteren. Je kan een stagedossier aanmaken via Dossiers – Dossiers. Na te klikken op het groene plusje om toe te voegen, wordt er een nieuw scherm zichtbaar. Hierin kan je als eerste de relevante stageperiode waarop dit dossier gebaseerd wordt selecteren. Zodra je hierin een selectie gemaakt hebt, zal het systeem automatisch tonen hoeveel stagedagen er standaard binnen deze periode gepland zijn. Vervolgens kan je uit de begeleider keuzelijst kiezen. De beschikbare personen binnen deze lijst zijn de gekoppelde klas begeleiders die je kon instellen via Voorbereiding - Begeleiders. De laatste twee keuzes binnen deze regel zijn bedrijf en mentor. Zodra je een bedrijf gekozen heeft, zal de mentoren lijst aangevuld worden indien personeelsleden voor dat bedrijf beschikbaar zijn. Je bent niet verplicht om een mentor aan te duiden.

| ≡ 🛛 Quickstage  | Q Zoeken                      |                                                             |         |             |               |          | s er ; 🌘         | Fannes Laure<br>Leiepoort campus Sint-The       |
|-----------------|-------------------------------|-------------------------------------------------------------|---------|-------------|---------------|----------|------------------|-------------------------------------------------|
|                 | Schoolgegevens                |                                                             |         |             |               |          |                  |                                                 |
| Dashboard >     | Leerling *                    | Tiels Tine                                                  |         |             |               |          |                  | Pagina instellingen                             |
| Administratie > | Klas stageperiode *           | Stage vooriaar                                              |         |             |               |          | TEO              |                                                 |
| Voorbereiding   |                               | Map 01/02/2021 tot 12/02/2021                               |         |             |               |          | 150              | •                                               |
| 🖿 Dossiers 🗸 🗸  | Aantal stagedagen             | van 01/03/2021 tot 12/03/2021                               |         |             |               |          |                  |                                                 |
| Dossiers        | Groepsact                     | 9 Coucke lise                                               |         |             |               |          |                  |                                                 |
| Sneloverzicht > | Begeleider                    | Coucke Sofie                                                |         |             |               |          |                  |                                                 |
| Verslagen       | Voor alle le Medisch Toezicht |                                                             |         |             |               |          | / Verwijderen    |                                                 |
|                 | Voor alle de                  | G-geen gezonaneiastoezicht                                  | vereist |             |               | *        | / Verwijderen    |                                                 |
|                 | Stageperio Bedrijfsgegevens   |                                                             |         |             |               |          |                  |                                                 |
| Leerlingen >    | Eerste Stagedag               | 17/04/2022                                                  |         | <b>1</b>    |               |          |                  |                                                 |
|                 | Leerling                      | De Vierklaver                                               |         |             |               | *        | Mentor           |                                                 |
| ∠ Evaluaties >  | Werkpost                      | Geen werkpost beschikbaar                                   |         |             |               |          |                  |                                                 |
| Documenten >    | Werkschema                    | Geen werkschema beschikbaa                                  |         |             |               |          |                  |                                                 |
| Rapportering    | Tiels Tine Preventie adviseur | Geen preventie dienst beschik                               | baar    |             |               |          |                  |                                                 |
| in apportunity  |                               | Demeulenaere Tom                                            |         |             |               |          |                  |                                                 |
|                 | Mentor                        | Van Bael Gerry                                              |         |             |               |          |                  |                                                 |
|                 |                               | Vermeire Nadine                                             |         |             |               |          |                  |                                                 |
|                 |                               | Bewaren Annulerer                                           |         |             |               | _        |                  |                                                 |
| ≡ 🖸 Quickstage  | Q Zoeken                      |                                                             |         |             |               |          | s e ? 👤          | <b>annes Laure</b><br>eiepoort campus Sint-Ther |
| n Dashboard >   |                               |                                                             |         |             |               |          | (                | Pagina instellingen                             |
| Administratie > | Output lines                  |                                                             |         |             | 111           |          |                  |                                                 |
| Voorbereiding > | Schooljaar                    | 2020-2021                                                   |         | Ŧ           | KidS          | 6 Chemi  | e 150            | *                                               |
| 🖿 Dossiers 🗸 🗸  |                               |                                                             |         |             |               |          |                  |                                                 |
| Dossiers        | Groepsacties                  |                                                             |         |             |               |          |                  |                                                 |
| Sneloverzicht > |                               |                                                             |         |             |               |          |                  |                                                 |
| Verslagen       | Voor alle leerlingen S        | electeer een klas periode                                   |         |             |               | Toevoege | n / Verwijderen  |                                                 |
| Bezoeken        | Voor alle dossiers S          | electeer een begeleider                                     |         |             | *             | Toevoege | n / Verwijderen  |                                                 |
| Opvolging       | Stageperiodes                 |                                                             |         |             |               |          |                  |                                                 |
| Leerlingen >    |                               |                                                             |         |             |               |          |                  |                                                 |
| Samenvattingen  | Leerling                      | Stageperiode                                                | # Dagen | Begeleider  | Bedriif       |          | Mentor           |                                                 |
| 🔄 Evaluaties >  |                               | • • • • • • •                                               |         |             |               |          |                  |                                                 |
| Documenten >    |                               | •                                                           |         | •           |               |          |                  |                                                 |
| Rapportering >  | Tiels Tine St<br>Va           | tage voorjaar<br>an <b>01/03/2021</b> tot <b>12/03/2021</b> | 9       | Coucke Ilse | De Vierklaver |          | Tom Demeulenaere | d 🗋 🗟 🗖                                         |
|                 |                               |                                                             |         |             |               |          |                  |                                                 |
|                 | C                             |                                                             |         |             |               |          |                  |                                                 |

Stagedossier aanmaken

#### **DOCUMENTEN GENEREREN**

Van zodra je deze nodige informatie hebt samengesteld in een stagedossier is het systeem klaar om een contract te genereren. Via de module 'documenten' kan je onder andere contracten genereren. Je kan dit met enkele klikken voor meerdere leerlingen aanmaken en eventueel samenvoegen.

Je vindt enkele Quickstage voorbeelddocumenten terug in het blauw. Deze kan je zo genereren of gebruiken ter inspiratie om je eigen Word documenten gemakkelijk samen te stellen. Dit aan de hand van alle beschikbare symbolen. Je downloadt dan een Quickstage voorbeeld, past deze aan en uploadt deze opnieuw. Vergeet geen 'gegevensbron' te selecteren waarvoor alle symbolen kunnen worden ingevuld. Nu kan je dus aan de hand van een zelf gekozen sjabloon tegelijkertijd voor meerdere leerlingen een document genereren. Je eigen documenten staan aangegeven in het groen. Deze kan je delen met andere gebruikers. Je gedeelde documenten verschijnen bij de andere gebruiker in het oranje. Je kan het delen op eender welk moment stoppen als zijnde eigenaar van het betreffende document.

Bijna alle velden in Quickstage zijn voorzien van een symbool wat maakt dat je gemakkelijk alle gegevens uit het systeem kan halen. Mochten er toch velden ontbreken, mag je dit altijd laten weten.

De documentgenerator zorgt vandaag al voor een vermindering van de werklast. We denken het proces nog verder te kunnen optimaliseren door digitaal te onderteken en op te volgen. Dit zit momenteel nog in de pijplijn.

#### RAPPORTERING

#### Edison

De samenstelling van de stagetrajecten dient naar de overheid toegestuurd te worden. Hiervoor biedt het systeem een algemeen data validatie, maar heeft u ook de mogelijkheid om alle gegevens te gaan valideren met de invoer van Discimus. Zodra deze gegevens in orde zijn kan u een rechtstreekse Edison zending insturen vanuit Quickstage. Dit vind je terug onder Edison bij de (laatste) module Rapportering. Je kiest het schooljaar en de volledige instelling of bepaalde klassen. Quickstage voert een eerste controle uit. Indien er rode kruisjes verschijnen kan je hier op schijnen met je muis om de fout weer te geven en deze vervolgens meteen te verbeteren via het vergrootglaasje. Kleurt alles groen, kan je vanonder op de eerste knop van de directe zending klikken. Het verwerkingsresultaat vind de volgende dag terug in je Quickstage inbox. Indien er zich fatale fouten voordoen dien je deze op te lossen. Wanneer deze onduidelijk zijn, aarzel dan niet contact op te nemen met je schoolbeheerteam bij Agodi. Iedere instelling kan deze opzoeken via <u>Contacteer je</u> werkstation, schoolbeheerteam of verificateur (vlaanderen.be)

#### Dimona

Leerlingen in het secundair onderwijs zijn gedekt door de arbeidsongevallenverzekering wanneer zij een arbeidsongeval hebben tijdens de uitvoering van hun stage. Om deze verzekering te garanderen is de school verplicht om voor de stages een Dimona bericht (Déclaration Immédiate/Onmiddellijke Aangifte) naar de RSZ te sturen. Deze aangiftes kunnen rechtstreeks vanuit Quickstage verstuurd worden indien je beschikt over het nodige certificaat om deze aangifte beveiligd uit te voeren.

De calls die vanuit Quickstage verstuurd worden naar de RSZ moeten digitaal ondertekend worden. Om deze digitale handtekening te kunnen zetten moet de inrichtende macht eerst een <u>GlobalSign</u> <u>certificaat</u> hebben of aankopen. Via dit certificaat kan je een private key exporteren die in Quickstage moet worden ingelezen. Voor meer details hierover, mag je ons contacteren.

## **DAGDAGELIJKSE LEERLINGENOPVOLGING**

#### **OPLEIDINGEN**

Je kan ook de opleidingen van de leerlingen in kaart brengen. Binnen deze opleidingen kan je klassen toewijzen wat wil zeggen dat een leerling meer dan één schooljaar aan dezelfde opleiding kan deelnemen. De opleiding zelf is een **lijst van activiteiten** die de leerling dient te beheren. Opleiding en activiteiten vind je terug onder Voorbereiding – Opleidingen. Belangrijk is dat je aan een opleiding één of meerdere module linkt. Aan de module wordt de activiteitenlijst gekoppeld. Dit kan manueel of via een csv bestand worden ingeladen. Van zodra je aan een opleiding één of meerdere klassen linkt, zullen zij deze activiteiten te zien krijgen. Deze kunnen worden gemeld via dossier – leerlingen activiteiten. De activiteiten kunnen worden voorzien van een commentaarveld en er kunnen bijlagen worden toegevoegd.

De begeleiders kunnen via Dossiers - Sneloverzicht bijhouden welke administratieve zaken reeds in orde zijn zoals een gehandtekend contract of risicoanalyse. Verder kunnen de leerlingen in detail worden opgevolgd. Hiervoor is er een overzicht van de leertrajecten die de leerling gedurende zijn ganse schoolcarrière heeft doorlopen binnen de school onder Dossiers - Leerlingen.

#### AGENDA

Via de agenda van de leerling kan je een zeer persoonlijke opvolging garanderen. Deze agenda is zowel voor de begeleiders als voor de leerlingen toegankelijk. Dit wil zeggen dat de begeleider en de leerling een aantal zaken kunnen wijzigen op de individuele dagen van het traject. Deze toegang kan voor de leerlingen afgezet worden. Enkel de begeleider kan stagecontacten inplannen via dossiers stagecontacten. Deze telefoongesprekken, online afspraken of fysieke bezoeken kunnen voorzien worden van commentaar en worden weergegeven in de personeelsagenda. Indien gewenst, zijn deze ook zichtbaar voor de leerling.

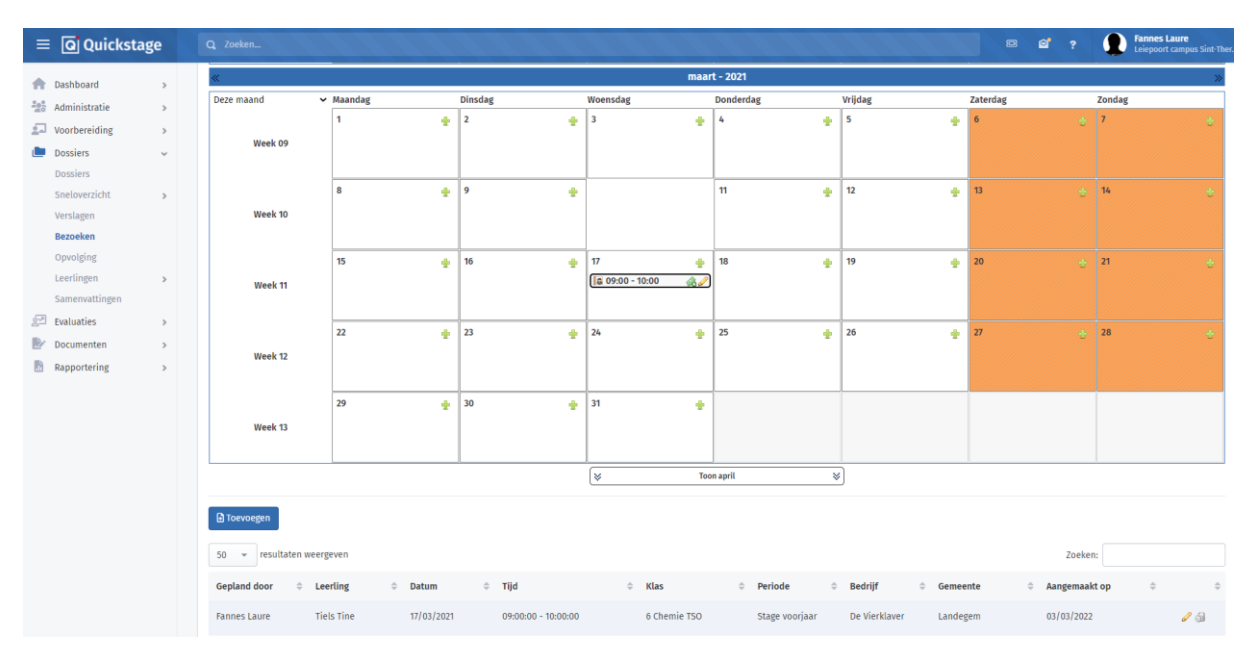

Personeelsagenda

Onder Dossiers – Leerlingen - Agenda is de stage-agenda van de geselecteerde leerling te zien met zijn stagedagen. Per stagedag kan u bekijken of deze de nodige eigenschappen bevatten zoals een stageverslag of goedkeuring door de begeleider. Indien u stagedagen wenst toe te voegen kan u de gewenste dag aanklikken zodat deze blauw wordt. Daarna kan u op de gewenste stageperiode klikken of u kan de dagen slepen naar deze stageperiode. Om werkuren aan te passen dient u op het klok icoontje met potloodje te klikken van de gewenste stagedag. Er verschijnt dan een formulier om de gewenste werkuren in te geven.

| =            | Q Quicksta                                              | ge          | Q Zoeken                                                                                                    | 1.1.1.1.1                            | a a a a a a a                     |                                                                                    |            |                                            | = <b>e</b>                               | ? Fannes Laure<br>Leiepoort campus Sint-The |
|--------------|---------------------------------------------------------|-------------|----------------------------------------------------------------------------------------------------|--------------------------------------|-----------------------------------|------------------------------------------------------------------------------------|------------|--------------------------------------------|------------------------------------------|---------------------------------------------|
| 송<br>성공<br>교 | Dashboard<br>Administratie<br>Voorbereiding<br>Dossiers | ><br>><br>> | Alternerende stage                                                                                                    | Schooljaar 2018-2019                 | *                                 | Klas 7 Gemeenschapsres                                                             | tauratie   | - Leerling                                 | Beils Yannick                            | ٣                                           |
|              | Dossiers                                                |             |                                                                                                    |                                      |                                   | ★ Toon                                                                             | æptember 🙊 |                                            |                                          |                                             |
|              | Verslagen                                               | <i>,</i>    | «                                                                                                    |                                      |                                   | oktoł                                                                              | er - 2018  | 5                                          |                                          | *                                           |
|              | Bezoeken                                                |             | Selectie hulp voor deze maand: A                                                                                                    | lle werkdagen Alle weekends Alle i   | dagen Selectie wissen             |                                                                                    |            |                                            |                                          |                                             |
|              | Opvolging                                               |             | Deze maand                                                                                                    | Maandag                              | Dinsdag                           | Woensdag                                                                           | Donderdag  | Vrijdag                                    | Zaterdag                                 | Zondag                                      |
|              | Leerlingen                                              | ~           |                                                                                                    | 1                                    | 2                                 | 3                                                                                  | 4          | 5                                          | 6                                        | 7                                           |
|              | Overzicht<br>Agenda                                     |             | Week 40                                                                                                    | 2 0 2<br>Van 08:00<br>tot 12:00      | 3 0 2<br>Van 08:00<br>tot 16:00 2 |                                                                                    |            |                                            |                                          |                                             |
|              | Activiteiten                                            |             |                                                                                                    | 8                                    | 9                                 | 10                                                                                 | 11         | 12                                         | n                                        | 16                                          |
| Ŗ            | Kapport<br>Samenvattingen<br>Evaluaties                 | >           | Week 41                                                                                                    | Van 08:00<br>tot 16:00               | Van 08:00<br>tot 16:00            |                                                                                    |            | 18                                         | -                                        |                                             |
| P/           | Documenten                                              | >           |                                                                                                    | 15                                   | 16                                | 17                                                                                 | 10         | 10                                         | 20                                       | 21                                          |
| B            | Rapportering                                            | >           | Week 42                                                                                                    | 3 ○ ○<br>Van 08:00<br>tot 16:00 ○    | 3 ○ ><br>Van 08:00<br>tot 16:00 ♀ | 3 ○<br>Van 08:00<br>tot 16:00                                                      |            |                                            |                                          |                                             |
|              |                                                         |             | Week 43                                                                                                    | 22 4 5<br>Van 08:00 5<br>tot 16:00 5 | 23<br>Van 08:00<br>tot 16:00      | 24                                                                                 | 25         | 26                                         | 2                                        | 28                                          |
|              |                                                         |             | Week 44                                                                                                    | 29                                   | 30                                | 31                                                                                 |            |                                            |                                          |                                             |
|              |                                                         |             |                                                                                                    |                                      |                                   | i ⇒ Toon                                                                           | november 💝 | ]                                          |                                          |                                             |
|              |                                                         |             | Kalender opties:                                                                                                    |                                      |                                   |                                                                                    |            |                                            |                                          |                                             |
|              |                                                         |             | Verberg stagedag uren     Toon alle stageperiodes     Verberg alle stageperiodes     Verberg alle stagedagen die i     Verberg alle stagedagen die n | n orde zijn<br>iet in orde zijn      |                                   | Weekend<br>Schoolvakantie<br>Facultatieve dag<br>Klasafhankelijke facultatieve dag |            | Gewont     Inhaals     Stage s     Afwezig | e stagedag<br>tage of Andere<br>topgezet |                                             |

leerlingenagenda

#### VERSLAGEN

Tenslotte kunnen er via dossiers – verslagen, verslagen toegevoegd worden door alle partijen. Zo kan je een communicatie creëren tussen begeleider, leerling en mentor. Zodra je een dossier open klikt, krijg je een lijst te zien van alle stagedagen binnen dat dossier. Vooraan iedere regel staat mogelijks het NEW icoon. Dit wil zeggen dat dit dossier op één of meerdere dagen een ongelezen stageschriftje bevat.

Achteraan iedere regel staat mogelijks het ! icoon. Dit wil zeggen dat er één of meerdere stagedagen zijn, waarvoor er verplicht een stageschriftje dient te worden ingevoergd, maar geen schriftje van de leerling ingevoerd is en waarbij de inleverdatum reeds is verstreken. Via de knop "Nieuwe commentaar toevoegen" kan u een eigen bericht toevoegen aan het verslag van de leerling. Hiervoor opent er een invoer venster waarbij u uw bericht een onderwerp kan geven en het effectieve bericht zelf kan intypen. Net onder het bericht heeft u de mogelijkheid om bijlages toe te voegen aan deze commentaar. Het systeem biedt u de mogelijkheid om het invoersjabloon van de leerling te gebruiken via de betreffende knop. Dit bericht zal steeds een oranje markering krijgen, terwijl de berichten van de leerling steeds een blauwe markering krijgen. Zo kan u snel onderscheiden wie welk bericht geplaatst heeft.

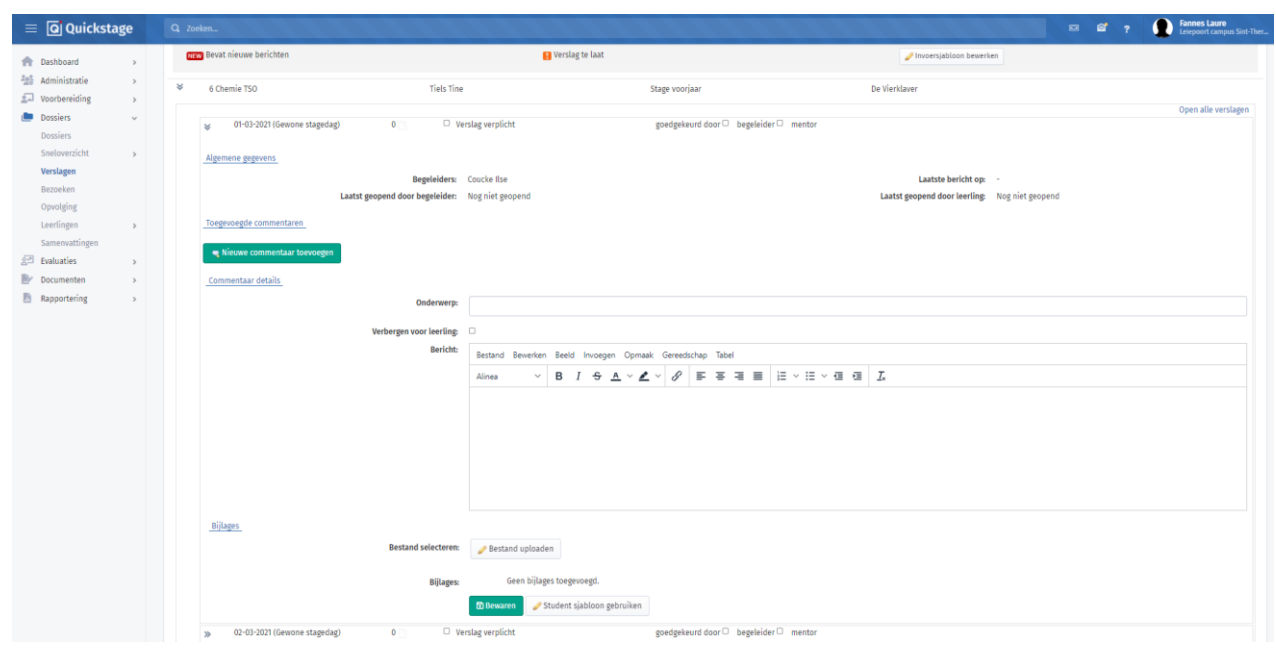

verslagen

## **LEERLINGENBEOORDELING**

## **EVALUATIES**

Binnen Quickstage is er de mogelijkheid eigen evaluaties toe te voegen. Deze evaluaties kan je volledig zelf ontwerpen. Je kan gebruik maken van SAM schaal stellingen, puntenwaardes, schalen alleen, volledig instelbaar door de gebruiker zelf. Zodra een evaluatie is aangemaakt, heb je de mogelijkheid een PDF exemplaar van deze evaluatie te bekijken. Vanaf nu kan je deze evaluatie meermaals gebruiken om de leerlingen van een bepaald traject te gaan evalueren. Binnen deze planning kan je kiezen wie van de drie rollen, of alle drie de rollen, deze evaluatie dient in te vullen. Zoals de begeleider, de leerling zelf voor een zelfevaluatie, of de mentor. Indien deze personen beschikken over een geldig mailadres kan je deze op een gemakkelijke manier uitnodigen deze evaluatie in te vullen. Dit zorgt ervoor dat de personen geen login informatie nodig hebben om het evaluatiesysteem te kunnen gebruiken. Indien evaluatoren wel een log in hebben, komt deze in te vullen evaluatie onder 'mijn evaluaties' te staan. Een evaluatie invullen kan zeer eenvoudig door de gewenste keuzes in te vullen. De evaluator heeft zelf de mogelijkheid om bij iedere vraag extra commentaar toe te voegen. Iedere wijziging wordt dadelijk doorgevoerd naar het systeem. Zodra alle vragen zijn beantwoord, kunnen deze worden ingezonden. De resultaten worden zichtbaar gemaakt voor de leerlingen van zodra de school dit zelf wenst. Deze staan gegroepeerd per evaluatiemoment en je kan de evaluaties van de verschillende evaluatoren naast elkaar bekijken. Er is de mogelijkheid om de schaalwaarden of de achterliggende punten weer te geven.

|   | Quickstage                                                                                  | Q Zoeken                             | 1111111                                       |                                                | 8 | 6 | ? | annes Laure<br>eiepoort campus Sint-Ther |
|---|---------------------------------------------------------------------------------------------|--------------------------------------|-----------------------------------------------|------------------------------------------------|---|---|---|------------------------------------------|
|   | Dashboard ><br>Administratie ><br>Voorbereiding ><br>Dossiers ><br>Evaluaties >             | Schaaltype<br>Naam *<br>Beschrijving | Evaluatieschaal<br>5- puntenschaal verzorging |                                                |   |   |   |                                          |
| 2 | Planning<br>Mijn evaluaties<br>Puntenschaal<br>Resultaten<br>Documenten ><br>Rapportering > | Schaal maximum *                     | 10.0000                                       | Score<br>10.0000<br>8.0000<br>5.0000<br>3.0000 |   |   |   |                                          |
|   |                                                                                             |                                      | e. Voldoet niet aan de verwachtingen          | 0.0000                                         |   |   |   |                                          |

| 🛙 🖸 Quickstag                                                                       | ge               | Q Zoeken                             |                                                                                   |                               |                                | Ø | e | ? | Fannes Laur<br>Leiepoort can | <b>e</b><br>Ipus Sint-Ther |
|-------------------------------------------------------------------------------------|------------------|--------------------------------------|-----------------------------------------------------------------------------------|-------------------------------|--------------------------------|---|---|---|------------------------------|----------------------------|
| Dashboard<br>Administratie<br>Voorbereiding<br>Dossiers<br>Evaluaties<br>Evaluaties | ><br>><br>><br>~ | Schaattype<br>Naam *<br>Beschrijving | Resultatenschaal<br>Algemene resultaten schaal                                    |                               |                                |   |   |   |                              |                            |
| Planning<br>Mijn evaluaties<br><b>Puntenschaal</b><br>Resultaten                    |                  | Schaat maximum *                     | Optie<br>Comp. niet behaald                                                       | <b>Min Score</b><br>0.0000    | <b>Max Score</b> 50.0000       |   |   |   |                              |                            |
| Rapportering                                                                        | >                |                                      | Comp. behaald<br>Comp. behaald met uitbreiding<br>Comp. behaald met uitbreiding * | 50.0000<br>70.0000<br>90.0000 | 70.0000<br>90.0000<br>100.0000 |   |   |   |                              |                            |
|                                                                                     |                  |                                      | Terug                                                                             |                               |                                |   |   |   |                              |                            |

Puntenschaal aanmaken om deze te gebruiken binnen een evaluatie

| =   | Q Quickstag     | e | Q Zoeken                       |                                                      |                                | 111111                                         |                        | 8 6 | ?       | Fannes Laure<br>Leiepoort campus Sint-Ther |
|-----|-----------------|---|--------------------------------|------------------------------------------------------|--------------------------------|------------------------------------------------|------------------------|-----|---------|--------------------------------------------|
| *   | Dashboard       | > | Soort evaluatie *              | Evaluatie                                            | *                              | Naam *                                         | 5v Kenningmakingsstage |     |         |                                            |
| 222 | Administratie   | > | Beschrijving                   |                                                      |                                |                                                |                        |     |         |                                            |
| 2.  | Voorbereiding   | > |                                |                                                      |                                |                                                |                        |     |         |                                            |
|     | Dossiers        | > |                                |                                                      |                                |                                                |                        |     |         |                                            |
| P   | Evaluaties      | ~ | AD 1 Kwaliteitsbewust handelen |                                                      |                                |                                                |                        |     |         |                                            |
|     | Evaluaties      |   | Cluster                        | AD 1 Kwaliteitsbewust handelen                       |                                | Punten Type                                    | Schaal met punten      |     |         |                                            |
|     | Planning        |   |                                |                                                      |                                |                                                |                        |     |         |                                            |
|     | Mijn evaluaties |   | Beschrijving                   |                                                      |                                |                                                |                        |     |         |                                            |
|     | Puntenschaal    |   |                                |                                                      |                                |                                                |                        |     |         |                                            |
|     | Resultaten      |   | Schaaltype                     | 5- puntenschaal verzorging <aangepast> 1</aangepast> | *                              | Schaal maximum                                 | 10                     |     |         |                                            |
| P/  | Documenten      | > | Gewicht                        | 70                                                   |                                | Maximum punten                                 | 100                    |     |         |                                            |
|     | Rapportering    | > |                                |                                                      |                                | J                                              |                        |     |         |                                            |
|     |                 |   | Toon schaal                    |                                                      |                                | Toon criteria teks                             | . 🖸                    |     |         |                                            |
|     |                 |   | AD 1 Kwaliteitsbewust handelen |                                                      |                                |                                                |                        |     |         |                                            |
|     |                 |   | Aanmelden                      | 6                                                    |                                |                                                |                        |     |         |                                            |
|     |                 |   | * Doelstelli                   | g Aanmelden                                          |                                |                                                |                        |     |         |                                            |
|     |                 |   | Beschriivi                     | a l                                                  |                                |                                                |                        |     |         |                                            |
|     |                 |   |                                |                                                      |                                |                                                |                        |     |         | h                                          |
|     |                 |   | Gauie                          | • E                                                  |                                | Maximum eventor                                |                        |     |         |                                            |
|     |                 |   | Uewi.                          | n 3                                                  |                                | maximum puncer                                 | ,                      |     |         |                                            |
|     |                 |   | AD 1 Kwaliteitsbewust handelen |                                                      |                                |                                                |                        |     |         |                                            |
|     |                 |   | Criteria                       |                                                      |                                |                                                |                        |     |         |                                            |
|     |                 |   | Criteria                       |                                                      | Vraag                          |                                                | Punten                 |     |         |                                            |
|     |                 |   | groeten                        |                                                      | Ik groet de aanwezigen door mi | j naar de personen te richten en oogcontact te | Gewicht                | м   | taximum |                                            |
|     |                 |   |                                |                                                      | maken.                         |                                                | 5                      |     | 5       |                                            |
|     |                 |   |                                | h                                                    |                                |                                                | 6                      |     |         |                                            |
|     |                 |   |                                |                                                      |                                |                                                |                        |     |         |                                            |
|     |                 |   | Criteria toevoegen             |                                                      |                                |                                                |                        |     |         |                                            |

Algemene evaluaties aanmaken: clusters, doelstellingen en criteria

| = <b>Q</b> Quickstage                                                                                                    | Q Zoeken                                                                                                    |                                                                                                    |                                                                         |                    | er ? <b>Fannes Laure</b><br>Leiepoort campus Sint-Ther.                              |
|----------------------------------------------------------------------------------------------------|----------------------------------------------------------------------------------------------------|----------------------------------------------------------------------------------------------------|-------------------------------------------------------------------------|--------------------|--------------------------------------------------------------------------------------|
| m     Dashboard     >       M     Administratie     >       Image: Solution of the second second sec                                                                                 | Schooljaar<br>Evaluatie *<br>Resultaat schaal<br>Naam<br>Klas<br>Stageperiode<br>Startdatum<br>Einddatum<br>Gewicht<br>Maximum score | 2017-2018         7tbz Evaluatie keuzestage         Geen resultaten schaal         Keuzestage         7de Thuis- en bejaardenzorg         Keuzestage (14/05/2018 - 25/05/2018)         14/05/2018         100         100                    |                                                                         |                    |                                                                                      |
|                                                                                                    | Q. Zoeken                                                                                                    | C loevoegen C Annueren                                                                                                    |                                                                         | 8                  | 역 ? D Fannes Laure<br>Leiepoort campus Sim-The                                       |
| <ul> <li>Voorbereiding</li> <li>Dossiers</li> </ul>                                                                                                    | Evaluatie7tbz Evaluatie keuzestage                                                                                                   | e<br>Begeleiders                                                                                                    | Leerkrachten                                                            | Mentoren           | Lijst weergave                                                                       |
| Image: Second second secon | Selecteer:<br>Delbecque Hanne<br>Stage Gegevens<br>III De Vierklæver<br>Van14/05/2018Tot25/05/2018                                   | <ul> <li>Saelens Christine</li> <li>Saelens Christine</li> <li>Hosten Hans</li> <li>Saelens Christine</li> <li>Status</li> <li>Open<br/>Gewicht</li> <li>100.0000<br/>Max Score</li> <li>De Clerck Micheline</li> <li>Coucke Ilse</li> </ul> | Iedereen / Niemand  De Clerck Micheline  Saelens Christine  Coucke Itse | Iedereen / Niemand | Iedereen / Niemand<br>Delbecque Hanne<br>Status @ Open<br>Gewicht 0<br>Max Score 100 |

Een specifieke evaluatie inplannen voor een bepaalde klas

| = | Q Quickstag                                   | е      | Q Zoeken                                                          |                                                  |                                           |                                                   | = ď                                               | ? <b>Fanne</b><br>Leiepo                | <b>s Laure</b><br>ort campus Sint-Th |
|---|-----------------------------------------------|--------|-------------------------------------------------------------------|--------------------------------------------------|-------------------------------------------|---------------------------------------------------|---------------------------------------------------|-----------------------------------------|--------------------------------------|
|   | Dashboard<br>Administratie<br>Voorbereiding   | >      | Evaluatie van Van de Walle Liesl: kenningsmakingsstage o          | uderen                                           |                                           | Deze                                              | evaluatie dient ingevuld t                        | e worden door de Mentor,                | Barbara Moutor                       |
| 2 | Evaluaties<br>Evaluaties                      | ~      | uoesseung: nygenisch nanosten                                     | a. Uitstekend<br>(overtreft de<br>verwachtingen) | b. Goed (voldoet aan<br>de verwachtingen) | c. Aanvaardbaar<br>(benadert de<br>verwachtingen) | d. Moet verbeteren<br>(er wordt meer<br>verwacht) | e. Voldoet niet aan de<br>verwachtingen | N.v.t                                |
|   | Mijn evaluaties<br>Puntenschaal<br>Resultaten |        | Ik pas de juiste handhygiëne toe wanneer het vereist is.          | Wast de handen telkens g                         | rondig wanneer dit nodig i                | s.                                                |                                                   |                                         | 4                                    |
|   | Documenten<br>Rapportering                    | ><br>> | <ul> <li>Ik respecteer mijn dagelijkse lichaamshygiëne</li> </ul> |                                                  |                                           |                                                   |                                                   |                                         |                                      |
|   |                                               |        | 🛶 Vorige 🗙 Sluiten 👩 Maak PDF Pagina 4 van 8                      | [8/18] 44% Er zijn noj                           | g onbeantwoorde vragen.                   |                                                   |                                                   | -                                       | → Volgende                           |

Evaluatie invullen na op potloodje te klikken

|                                                                                       | kstage:     | Q Zoeken                                                                                                    |                                                                               | 8 <b>6</b> ?                                                | Fannes L                                                    |
|---------------------------------------------------------------------------------------|-------------|----------------------------------------------------------------------------------------------------|-------------------------------------------------------------------------------|-------------------------------------------------------------|-------------------------------------------------------------|
| n Dashboard                                                                           | >           |                                                                                                    |                                                                               |                                                             | () Pagina                                                   |
| Administratie                                                                         | >           |                                                                                                    |                                                                               |                                                             |                                                             |
| Voorbereiding                                                                         | >           | Schooljaar 2017-2018 - Klas 5de Verzorging 2                                                                                                    | ✓ Leerling                                                                    | Covent Laure                                                |                                                             |
| Dossiers                                                                              | >           |                                                                                                    |                                                                               |                                                             |                                                             |
| 🛃 Evaluaties                                                                          | ~           | Evaluatie resultaten van Covent Laure - Schooljaar: 2017-2018                                                                                                    |                                                                               |                                                             | Toos nos evaluat                                            |
|                                                                                       |             |                                                                                                    |                                                                               |                                                             | in ioon per evaluat                                         |
| Evaluaties                                                                            |             |                                                                                                    |                                                                               |                                                             |                                                             |
| Evaluaties<br>Planning                                                                |             | Sv Kenningmakingsstage                                                                                                    |                                                                               |                                                             |                                                             |
| Evaluaties<br>Planning<br>Mijn evaluaties                                             | s           | Sv Kenningmakingsstage<br>Staeeperiode: Kennismakinesstage Ouderen                                                                                                    | Covent Laure                                                                  | Nathalie Rottier                                            | Coucke Ilse                                                 |
| Evaluaties<br>Planning<br>Mijn evaluaties<br>Puntenschaal                             | s           | Sv Kenningmakingsstage<br>Stageperiode: Kennismakingsstage Ouderen<br>Stageplaats(en): =: WZC Sin-lozef                                                                                                    | Covent Laure                                                                  | Nathalie Rottier                                            | Coucke Ilse                                                 |
| Evaluaties<br>Planning<br>Mijn evaluaties<br>Puntenschaal<br><b>Resultaten</b>        | s           | Sv Kenningmakingsstage<br>Stageperiode: Kennismakingsstage Ouderen<br>Stageplatsfenk zw. WZC Sint-locarf<br>Skennismakingsstage ouderen<br>V 01 Jamoli formenser benalenen                                                                                                    | Covent Laure<br>61,506                                                        | Nathalie Rottier<br>81,6                                    | Coucke lise                                                 |
| Evaluaties<br>Planning<br>Mijn evaluaties<br>Puntenschaal<br>Resultaten<br>Documenten | S<br>>      | Sv Kenningmakingsstage<br>Stageperiode: Kennismakingsstage Ouderen<br>Stageplastigen ≥ WZC Sint-lozef<br>Skennismakingsstage ouderen<br>SAD Tiwaitletbewust handelen<br>Sammelden<br>Kennet de aammelien deer mil waar de oarsreaen te johten en oorsret tet te maken                                                                       | Covent Laure<br>61,506<br>57,33<br>2,5<br>2 5                                 | Nathalie Rottier<br>81,6<br>78<br>4                         | Coucke Ilse<br>65,15<br>62<br>2,5                           |
| Evaluaties Planning Mijn evaluaties Puntenschaal Resultaten Documenten Rapportering   | s<br>><br>> | Sv Kenningmakingsstage           Stageperiode: Kennismakingsstage Ouderen           Stageperiode: WZC Sint-locarf           ¥ kennismakingsstage ouderen           ¥ AD T Kaailteitsbewust handelen           ¥ Anmelden           K groet de aanwezigen door mij naar de personen te richten en oogcontact te maken.           ¥ Stiptheid | Covent Laure<br>61,506<br>57,33<br>2,5<br>2,5<br>74                           | Nathalie Rottier<br>81,6<br>78<br>4<br>4<br>92              | Coucke Ilse<br>65,15<br>62<br>2,5<br>9<br>2,5<br>80         |
| Evaluaties Planning Mijn evaluaties Puntenschaal Resultaten Documenten Rapportering   | s<br>><br>> | Sv Kenningmakingsstage<br>Stagepeinde: Kennismakingsstage Ouderen<br>Stageplaats(enk) =: W2C Sim-lozef<br>Skennismakingsstage ouderen<br>Skopt Kenlistelbewust handelen<br>Skopt de aanwezigen door mij naar de personen te richten en oogcontact te maken.<br>≫ Stiptheid<br>> hiniatief                                                   | Covent Laure<br>61,506<br>57,33<br>2,5<br>2,5<br>74<br>2,5                    | Nathalie Rottier<br>81,6<br>78<br>4<br>4<br>92<br>2,5       | Coucke Ilse<br>65,15<br>62<br>2,5<br>2,5<br>80<br>2,5       |
| Evaluaties Planning Mijn evaluaties Puntenschaal Resultaten Planning Rapportering     | s<br>><br>> | Sv Kenningmakingsstage<br>Stageperiode: Kennismakingsstage Ouderen<br>Stageplaatsfenk ≋ WZC Sin-lozef<br>Skennismakingsstage ouderen<br>Skammelden<br>K groet de aanwezigen door mij naar de personen te richten en oogcontact te maken.<br>Stiptheid<br>Sintiatef<br>Shydjenisch handelen                                                  | Covent Laure<br>61,506<br>57,33<br>2,5<br>2,5<br>74<br>2,5<br>74<br>2,5<br>14 | Nathalie Rottier<br>81,6<br>78<br>4<br>4<br>92<br>2,5<br>20 | Coucke lise<br>65,15<br>62<br>2,5<br>2,5<br>80<br>2,5<br>14 |

Resultaten na op vergrootglas te klikken